# **\*TB 9-6625-2210-24**

# DEPARTMENT OF THE ARMY TECHNICAL BULLETIN

# CALIBRATION PROCEDURE FOR TRANSMISSION TEST SET AN/USM-608

Headquarters, Department of the Army, Washington, DC 28 December 2007

Distribution Statement A: Approved for public release; distribution is unlimited.

#### **REPORTING OF ERRORS AND RECOMMENDING IMPROVEMENTS**

You can improve this manual. If you find any mistakes or if you know of a way to improve these procedures, please let us know. Mail your letter or DA Form 2028 (Recommended Changes to Publications and Blank Forms) directly to: Commander, U.S. Army Aviation and Missile Command, ATTN: AMSAM-MMC-MA-NP, Redstone Arsenal, AL 35898-5000. A reply will be furnished to you. You may also send in your comments electronically to our E-mail address: 2028@redstone.army.mil or by fax 256-842-6546/DSN 788-6546. For the World Wide Web use: https://amcom2028.redstone.army.mil. Instructions for sending an electronic 2028 can be found at the back of this manual.

|         |      |                                         | Paragraph | Page |
|---------|------|-----------------------------------------|-----------|------|
| SECTION | I.   | IDENTIFICATION AND DESCRIPTION          |           |      |
|         |      | Test instrument identification          | 1         | 2    |
|         |      | Forms, records, and reports             | 2         | 2    |
|         |      | Calibration description                 | 3         | 2    |
|         | II.  | EQUIPMENT REQUIREMENTS                  |           |      |
|         |      | Equipment required                      | 4         | 3    |
|         |      | Accessories required                    | 5         | 3    |
|         | III. | CALIBRATION PROCESS FOR                 |           |      |
|         |      | TRANSMISSION TEST SET AN/USM-608        |           |      |
|         |      | Preliminary instructions                | 6         | 4    |
|         |      | Equipment setup                         | 7         | 4    |
|         |      | DSP board                               | 8         | 5    |
|         |      | Self test                               | 9         | 7    |
|         |      | Receiver                                | 10        | 7    |
|         |      | Transmitter output level, frequency and |           |      |
|         |      | flatness                                | 11        | 8    |
|         |      | Distortion                              | 12        | 9    |
|         |      | Final procedure                         | 13        | 9    |

<sup>\*</sup>This technical bulletin supersedes TB 9-6625-2210-35, dated 1 March 2004, including all changes.

# SECTION I IDENTIFICATION AND DESCRIPTION

**1. Test Instrument Identification.** This bulletin provides instructions for the calibration of Transmission Test Set, AN/USM-608. TM 11-6625-3187-10 and TM 11-6625-3187-24 were used as the prime data sources in compiling these instructions. The equipment being calibrated will be referred to as the TI (test instrument) throughout this bulletin.

#### a. Model Variations. None.

**b.** Time and Technique. The time required for this calibration is approximately 4 hours, using the dc and low frequency technique.

#### 2. Forms, Records, and Reports

**a.** Forms, records, and reports required for calibration personnel at all levels are prescribed by TB 750-25.

**b.** Adjustments to be reported are designated (R) at the end of the sentence in which they appear. When adjustments are in tables, the (R) follows the designated adjustment. Report only those adjustments made and designated with (R).

**3. Calibration Description.** TI parameters and performance specifications which pertain to this calibration are listed in table 1.

| Test instrument parameters | Performance specifications                    |  |
|----------------------------|-----------------------------------------------|--|
| Receiver:                  |                                               |  |
| Frequency                  | Range: 20 Hz to 110 kHz                       |  |
|                            | Accuracy: ±l Hz, 20 Hz to 100 kHz             |  |
|                            | $\pm 5$ Hz, 100 to 110 kHz                    |  |
| Level                      | Range: -40 to 10 dBm                          |  |
|                            | Accuracy: ±0.5 dBm, 20 to 200 Hz              |  |
|                            | $\pm 0.2$ dBm, 200 Hz to 15 kHz               |  |
|                            | $\pm 0.5$ dBm, 15 to 110 kHz                  |  |
|                            | $\pm 0.1$ dBm, 100 kHz, -19 to 0 dBm          |  |
| Transmitter:               |                                               |  |
| Frequency                  | Range: 20 Hz to 110 kHz                       |  |
|                            | Accuracy: ±l Hz, 20 to 9999 Hz                |  |
|                            | $\pm 10$ Hz, 10 to 110 kHz                    |  |
|                            | $\pm 0.05$ Hz, 1004 Hz                        |  |
| Level                      | Range: -40 to 10 dBm                          |  |
|                            | Flatness: $\pm 0.5 \text{ dB}$ , 20 to 200 Hz |  |
|                            | $\pm 0.2$ dB, 200 Hz to 15 kHz                |  |
|                            | $\pm 0.3$ dB, 15 to 110 kHz                   |  |
|                            | $\pm 0.1 \text{ dB}, 1004 \text{ Hz}$         |  |
| Distortion                 | Less than -50 dBm at 1004 Hz, 0 dBm reference |  |

Table 1. Calibration Description

See footnote at end of table.

| Test instrument parameters                                                                             | Performance specifications                                                                                  |  |
|----------------------------------------------------------------------------------------------------|----------------------------------------------------------------------------------------------------|--|
| Filters: <sup>1</sup><br>C-message<br>3 kHz flat<br>15 kHz flat<br>Program<br>50 kbit<br>1010 Hz notch | Range: As per Bell Pub 41009<br>Accuracy: As per Bell Pub 41009                                             |  |
| Noise: <sup>1</sup>                                                                                    | Range: 0 to 90 dBm<br>Accuracy: ± 1 dB                                                                      |  |
| P/AR:1                                                                                                 | Range: 0 to 120 units   Accuracy: $\pm$ 4, 0 to 30 units $\pm$ 2, 30 to 110 units $\pm$ 4, 110 to 120 units |  |

Table 1. Calibration Description - Continued

<sup>1</sup>Parameters are set and checked by software on alignment diskette.

# SECTION II EQUIPMENT REQUIREMENTS

4. Equipment Required. Table 2 identifies the specific equipment to be used in this calibration procedure. This equipment is issued with Secondary Transfer Calibration Standards Set AN/GSM-286, AN/GSM-287, or AN/GSM-705. Alternate items may be used by the calibrating activity. The items selected must be verified to perform satisfactorily prior to use and must bear evidence of current calibration. The equipment must meet or exceed the minimum use specifications listed in table 2. The accuracies listed in table 2 provide a four-to-one ratio between the standard and TI. Where the four-to-one ratio cannot be met, the actual accuracy of the equipment is shown in parenthesis.

|                   | Minimum use               | Manufacturer and model       |
|-------------------|---------------------------|------------------------------|
| Common name       | specifications            | (part number)                |
| AUDIO ANALYZER    | Range: 0 to -50 dB        | Boonton, Model 1121 (1121)   |
|                   | Accuracy: ± 3%            |                              |
| CALIBRATOR        | Range: 20 Hz to 110 kHz   | Fluke, Model 5720A (5720A)   |
|                   | 7 mV to 8 V               | (p/o MIS-35947)              |
|                   | Accuracy: $\pm 0.28\%$    |                              |
| FREQUENCY COUNTER | Range: 20 Hz to 85 kHz    | Fluke PM6681/656             |
|                   | Accuracy: $\pm 0.01\%$    | (PM6681/656)                 |
| MULTIMETER        | Range: 7 mV to 4 V ac     | Agilent, Model 3458A (3458A) |
|                   | 0.3 to 28 mV dc           |                              |
|                   | Accuracy: ± 0.28% 1004 Hz |                              |
|                   | $\pm$ 0.8% 110 kHz        |                              |

Table 2. Minimum Specifications of Equipment Required

**5.** Accessories Required. The accessories required for this calibration are common usage accessories, issued as indicated in paragraph 4 above, and are not listed in this calibration procedure. The following peculiar accessory is also required for this calibration: DSP CALIBRATION DISKETTE REV 9.9 (40244/03 000035).

#### SECTION III CALIBRATION PROCESS FOR TRANSMISSION TEST SET AN/USM-608

#### 6. Preliminary Instructions

a. The instructions outlined in paragraphs 6 and 7 are preparatory to the calibration process. Personnel should become familiar with the entire bulletin before beginning the calibration.

**b.** Items of equipment used in this procedure are referenced within the text by common name as listed in table 2.

c. Unless otherwise specified, verify the result of each test and, whenever the test requirement is not met, take corrective action before continuing with the calibration. Adjustments required to calibrate the TI are included in this procedure. Additional maintenance information is contained in TM 11-6625-3187-10 and TM 11-6625-3187-24.

d. Unless otherwise specified, all controls and control settings refer to the TI.

# 7. Equipment Setup

# WARNING

HIGH VOLTAGE is used or exposed during the performance of this calibration. DEATH ON CONTACT may result if personnel fail to observe safety precautions. REDUCE OUTPUT(S) to minimum after each step within the performance check where applicable.

- **a.** Remove TI upper protective cover.
- **b.** Connect TI to 115 V ac source and switch power on.
- c. When main menu appears, select F2: TIMS/RL.

**d.** Select **B: LEVEL/FREQ/ENV DELAY** from **TRANSMISSION MEASUREMENT** menu, and set parameters as listed in (1) through (7) below:

- (1) **4 Wire/2 Wire** to **4 Wire**.
- (2) **RECEIVE IMPEDANCE** to **600 OHMS**.
- (3) **RECEIVE TERMINATED/BRIDGED** to **TERMINATED**.
- (4) **RECEIVE TLP/ABS** to **ABSOLUTE**.
- (5) **TRANSMIT IMPEDANCE** to **600 OHMS**.
- (6) TRANSMIT TERMINATED/BRIDGED to TERMINATED.
- (7) **TRANSMIT TLP/ABS** to **ABSOLUTE**.
- e. Press **Pg Dn** key and set parameters as listed in (1) through (10) below:
  - (1) SF SKIP to ON.
  - (2) **INCR RATE** to **3.0**.

- (3) **SWEEP** to **OFF**.
- (4) LO FREQ (Band g (4) below must be VOICE) to 20 Hz.
- (5) **HI FREQ** to **200 Hz**.
- (6) **FREQ INCR** to **10 Hz**.
- (7) **Y-LO** to **-01.0**.
- (8) Y-HI to +01.0.
- (9) LIMITS to C4.
- (10) **PLOT** to **OFF**.
- f. Press **Pg Dn** key and set parameters as listed in (1) through (4) below:
  - (1) TRANSMIT LEVEL to 00.0 dBm.
  - (2) TRANSMIT FREQ to 1000 Hz.
  - (3) 60 Hz FILTER to OUT.
  - (4) **BAND** to **VOICE**.
- g. Allow 5 minutes for warm-up before beginning test.

# 8. DSP Board

# a. Performance Check

(1) Remove disk drive cover by removing two screws, top half of cover, turning lever to vertical, and pulling remainder of cover directly forward.

- (2) Insert calibration disk into slot with label to left and return lever to horizontal position.
- (3) Press the following keys:
  - (a) **HOME**.
  - (b) HOME.
  - (c) **F10**.
  - (d) **A**.
  - (e) **:**.
  - (f) **RETURN**.
- (4) Use type 310 phone plug and cable to connect XMT 2W/4W connector to multimeter.

(5) Type **DSPCAL**, press **RETURN** key, and follow instructions as printed on TI screen.

#### NOTE

**EEPROM** is write enabled by changing the settings of switch 1 **(S1)** and switch 2 **(S2)** (fig. 1). This is performed in the following manner:

- 1. Set S2 (nearest rear) to ON (up).
- 2. Set S1 (nearest front) to OFF (down).

#### WARNING

Never allow both S1 and S2 to be OFF (down) at the same time. Having both OFF will damage DSP board.

(6) The test set will display the following:

"Writing calibration data to EEPROM. Calibration sequences completed. Please write protect EEPROM. Dump calibration data? (y/n):"

#### NOTE

When instructed to write protect, do so by first setting S1 to ON (up), and then setting S2 to OFF (down). See WARNING above.

(7) Type the following: **N** 

The test set will display the following: A:>

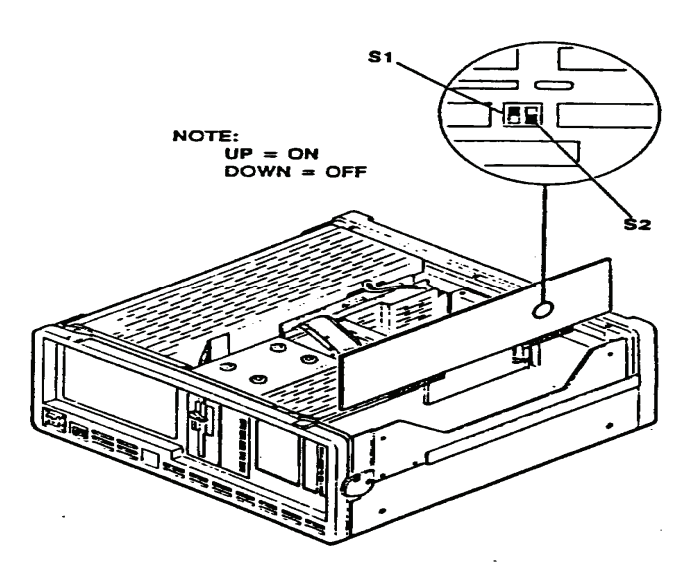

Figure 1. Adjustment locations.

- (8) Type WBEDDCAL, press return key, and follow instructions on TI screen.
- (9) The test set will display the following:

"Writing calibration data to EEPROM. Calibration sequences completed. Please write protect EEPROM. Dump calibration data? (y/n):"

- (a) Type the following: N
- (b) The test set will display the following: A: >
- (10) Remove calibration disk and replace in protective jacket.
- (11) Switch power off. Replace cover and disk drive cover.
- b. Adjustments. No further adjustments can be made.

# 9. Self Test

# a. Performance Check

(1) Switch TI power on and wait for main menu to appear on screen.

(2) Connect TI RCV to XMT 2W/4W using type 310 phone plug and cable.

(3) Select F2: TIME/RL from main menu and H: SELF TEST from TRANSMISSION MEASUREMENT FUNCTIONS menu.

(4) Select A: P/AR from SELF TEST menu and press Run/Halt key when P/AR SELF TEST menu appears.

(5) After PASS appears in both right hand boxes, press Run/Halt then Home keys.

(6) Select B: ENVELOPE DELAY and press Run/Halt key when ENVELOPE DELAY SELF TEST screen appears.

(7) After PASS appears in three boxes on right of screen, press  $\mathbf{Run/Halt}$  then Home keys.

(8) Select C: INTERMODULATION DISTORTION and press Run/Halt key when INTERMODULATION SELF TEST screen appears.

(9) After PASS appears in the three boxes on right of screen, press Run/Halt then F1 keys.

(10) Disconnect cable from TI.

**b.** Adjustments. No adjustments can be made.

#### **10. Receiver**

# a. Performance Check

(1) Connect calibrator to TI **RCV** connector using a 310 phone plug and cable.

(2) Select F2: TIMS/RL from main menu and B: LEVEL/FREQ/ENV DELAY from TRANSMISSION MEASUREMENT FUNCTIONS menu.

(3) Press Pg Dn key two times and adjust calibrator for 2.313 V and 1000 Hz.

(4) Press Run/Halt key. TI will display 9.4 to 9.6 dBm and 999 to 1001 Hz.

(5) Vary calibrator frequency from 20 to 200 Hz. TI will display 9.0 to 10.0 dBm.

(6) Vary calibrator frequency from 200 to 4000 Hz. TI will display 9.3 to 9.7 dBm.

(7) Press **Run/Halt** key and change **BAND** to **WIDE**.

(8) Press **Run/Halt** key and vary calibrator frequency from 4000 to 15,000 Hz. TI will display **9.3** to **9.7 dBm**.

(9) Vary calibrator frequency from 15,000 to 110,000 Hz. TI will display 9.0 to 10.0 dBm.

(10) Press **Run/Halt** once, then **Pg Dn** twice, change **Receive Terminated/Bridge** to **Bridge**.

(11) Press **Pg Dn** twice then **Run/Halt** once.

(12) Adjust calibrator for 8.204 mV.

(13) Vary calibrator from 15,000 to 110,000 Hz. TI will display -39.0 to -40.0 dBm.

(14) Vary calibrator frequency from 4000 to 15,000 Hz. TI will display -39.3 to -39.7 dBm.

(15) Press Run/Halt key, change BAND to VOICE, and press Run/Halt key.

(16) Vary calibrator frequency from 200 to 4000 Hz. TI will display from -39.3 to

-39.7 dBm.

(17) Vary calibrator frequency from 20 to 200 Hz. TI will display from **-39.0** to **-40.0 dBm.** 

(18) Adjust calibrator for 1004 Hz. TI will display -39.4 to -39.6 dBm.

**b.** Adjustments. No adjustments can be made.

# 11. Transmitter Output Level, Frequency, and Flatness

- a. Performance Check
  - (1) Connect equipment with a 600  $\Omega$  termination to output of TI as shown in figure 2.
  - (2) Press Run/Halt and Pg Up keys to view SWEEP CONTROL menu.
  - (3) Change **SWEEP** to **CONT** and press **Pg Dn** key.

(4) Press Run/Halt key. As TI sweeps from 20 to 200 Hz, multimeter display will remain between 0.73127 and 0.82049 V ac.

- (5) Press Run/Halt and Pg Up keys to view SWEEP CONTROL menu.
- (6) Change LO FREQ to 199 Hz, HI FREQ to 4000 Hz, and FREQ INCR to 50 Hz.

(7) Press Pg Dn and Run/Halt keys. As TI sweeps from 199 to 4000 Hz, multimeter display will remain between 0.75697 and 0.79264 V ac.

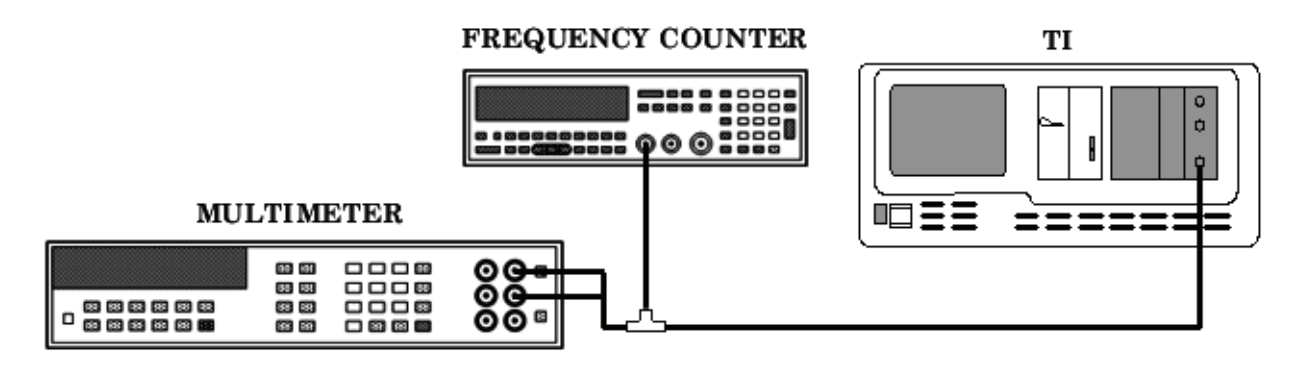

Figure 2. Transmitter flatness accuracy - equipment setup.

(8) Press **Run/Halt** key and change **BAND** to **WIDE**. Press **Pg Up** key to view **SWEEP CONTROL** menu.

(9) Change LO FREQ to 249 Hz, HI FREQ to 15,000 Hz, and FREQ INCR to 100 Hz.

(10) Press **Pg Dn** and **Run/Halt** keys. As TI sweeps from 249 to 15,000 Hz, multimeter display will remain between **0.75697** and **0.79264 V ac**.

(11) Press **Run/Halt** and **Pg Up** keys to view **SWEEP CONTROL** menu.

(12) Change HI FREQ to 110,000 and FREQ INCR to 1000 Hz.

(13) Press **Pg Dn** and **Run/Halt** keys. As TI sweeps from 249 to 110,000 Hz, multimeter display will remain between **0.74830** and **0.80182 V ac**.

(14) Press **Run/Halt** and **Home** keys.

(15) Select E: NOISE from TRANSMISSION MEASUREMENT FUNCTIONS menu.

(16) Change **RECEIVE** and **TRANSMIT CIRCUIT INTERFACE 1** parameters to **600 OHMS**, **TERMINATED**, and **ABSOLUTE**.

(17) Press Pg Dn key to view NOISE display. Set parameters as listed in (a) through (d) below:

- (a) **FILTERS** to **3 kHz**.
- (b) MODE to S/N.
- (c) **RESPONSE** to **NORMAL**.
- (d) **TRANSMIT** to **00.0 dBm**.

(18) Press Run/Halt key. Multimeter will display from 0.76563 to 0.78357 V ac, and frequency counter from 1003.05 to 1004.05 Hz.

**b.** Adjustments. No adjustments can be made.

#### 12. Distortion

#### a. Performance Check

(1) Connect TI XMT 2W/4W connector to audio analyzer.

(2) Audio analyzer will indicate less than -50.0 dBm distortion level (greater than 50 dB less than 1004 Hz 0.0 dBm reference).

**b.** Adjustments. No adjustments can be made.

#### **13. Final Procedure**

- a. Deenergize and disconnect all equipment.
- b. Annotate and affix DA label/form in accordance with TB 750-25.

By Order of the Secretary of the Army:

GEORGE W. CASEY, JR. General, United States Army Chief of Staff

Jospe E. Morrow JOYCE E. MORROW Administrative Assistant to the Secretary of the Army 0730406

Distribution:

Official:

To be distributed in accordance with the initial distribution number (IDN) 342289, requirements for calibration procedure TB 9-6625-2210-24.

#### **Instructions for Submitting an Electronic 2028**

The following format must be used if submitting an electronic 2028. The subject line must be exactly the same and all fields must be included; however, only the following fields are mandatory: 1, 3, 4, 5, 6, 7, 8, 9, 10, 13, 15, 16, 17, and 27.

From: "Whomever" <u>whomever@redstone.army.mil</u> To: <2028@redstone.army.mil

Subject: DA Form 2028

- 1. From: Joe Smith
- 2. Unit: home
- 3. **Address**: 4300 Park
- 4. City: Hometown
- 5. St: MO
- 6. Zip: 77777
- 7. Date Sent: 19-OCT –93
- 8. **Pub no:** 55-2840-229-23
- 9. Pub Title: TM
- 10. Publication Date: 04-JUL-85
- 11. Change Number: 7
- 12. Submitter Rank: MSG
- 13. Submitter FName: Joe
- 14. Submitter MName: T
- 15. Submitter LName: Smith
- 16. Submitter Phone: 123-123-1234
- 17. **Problem**: 1
- 18. Page: 2
- 19. Paragraph: 3
- 20. Line: 4
- 21. NSN: 5
- 22. Reference: 6
- 23. Figure: 7
- 24. Table: 8
- 25. Item: 9
- 26. Total: 123
- 27. Text

This is the text for the problem below line 27.